| Date dernière  |
|----------------|
| modification : |
| 27/06/2022     |

## <u>Objectif :</u>

Signaler aux unités de soins de suite contactées que le patient rentre à domicile, ou dans le lieu de vie actuel, avant la prise en charge, comme un séjour en SSR.

A destination de : Profil prescripteur – unités de consultation et/ou unités d'hospitalisation

**Prérequis :** Il est indispensable de renseigner les coordonnées du patient lors de la création de la demande afin que l'unité de soins de suite puisse le contacter pour convenir des modalités d'admission.

|                        | Résumé du dossier           |                      |      |                           |
|------------------------|-----------------------------|----------------------|------|---------------------------|
|                        | Contenu du dossier          |                      |      |                           |
|                        | ORIENTATION                 | 16/06/2022           |      |                           |
|                        | VOLET MEDICAL               | 16/06/2022           |      |                           |
| Dans le volet          | VOLET SOINS ET PROJET       | 16/06/2022           | -    |                           |
| dministratif et social | VOLET ADMIN. & SOCIAL       | 16/06/2022           |      |                           |
|                        | SERVICE DEMANDEUR           | 16/06/2022           |      |                           |
|                        | PIECES JOINTES (0)          |                      |      |                           |
|                        | Suivi du dossier            |                      |      |                           |
|                        | Bloc Notes (Réservé à l'équ | ipe de soins)        |      |                           |
|                        | Actions sur le dossier      |                      |      |                           |
|                        | A Transfert Patient         | → Transfert au MT    |      |                           |
|                        | 📙 Imprimer le dossier       |                      |      |                           |
|                        | ga Créer dossier GA         | X Annuler le dossier |      |                           |
|                        | 🞝 Demande anticipée         | RAD avant SSR        | ((2) | Dans les « actions sur le |

| Volet Administratif et Social         Les champs marqués d'un * sont obligatoires pour valider le volet, ceux indiqués en rouge sont également obligatoires à chaque enregistrement du volet.         I Identité         I Identité         I Identité         Coordonnées         Logement         Situation actuelle         Situation actuelle         Prise en charge des soins ou du séjour, aides financières                                                                                                    |                                                                                                    |                          |                                           |
|----------------------------------------------------------------------------------------------------|----------------------------------------------------------------------------------------------------|--------------------------|-------------------------------------------|
| <ul> <li>Logement</li> <li>Situation actuelle</li> <li>Contacts</li> <li>Prise en charge des soins ou du séjour, aides financières</li> <li>Prise en charge des soins ou du séjour, aides financières</li> </ul>                                                                                                    | Volet Administratif et Social                                                                                                    | walat                    |                                           |
| <ul> <li>Identité</li> <li>Identité</li> <li>Identité</li> <li>Identité</li> <li>Identité</li> <li>Identité</li> <li>Coordonnées</li> <li>Coordonnées</li> <li>Logement</li> <li>Situation actuelle</li> <li>Situation actuelle</li> <li>Contacts</li> <li>Prise en charge des soins ou du séjour, aides financières</li> </ul>                                                                                                    | Les champs marques à un - sont obligatoires pour valluer le voiet, ceux indiques en rouge sont également obligatoires à chaque enrègistrement du | volet.                   |                                           |
| + Identité nationale de santé Résumé du dossier   + Coordonnées N° dossier   + Logement Unité   + Logement Identité   + Situation actuelle Situation actuelle   + Contacts Orientation   - Prise en charge des soins ou du séjour, aides financières Date<br>hospitalisation                                                                                                    | + Identite                                                                                                    |                          |                                           |
| <ul> <li>Coordonnées</li> <li>Logement</li> <li>Situation actuelle</li> <li>Contacts</li> <li>Prise en charge des soins ou du séjour, aides financières</li> <li>Nº dossier</li> <li>Situation actuelle</li> <li>Situation actuelle</li> <li>Situation actuele</li> <li>Situation actuelle</li> <li>Situation actu</li></ul>                                                                                                    | + Identité nationale de santé                                                                                                    | Résumé du c              | lossier                                   |
| <ul> <li>Coordonnées</li> <li>Logement</li> <li>Situation actuelle</li> <li>Contacts</li> <li>Prise en charge des soins ou du séjour, aides financières</li> <li>Unité CHU</li> <li>Identité Mme OUCESOIR Ondine (22 ans)</li> <li>Adresse 31400 - TOULOUSE</li> <li>Statut Marcord confirmé - Dossier d'admission compléter pour l'admission</li> <li>Orientation</li> <li>HC - SSR affections de l'appareil locomoteu</li> <li>Date hospitalisation</li> <li>J3/06/2022 Important</li> </ul>                                                                                                    |                                                                                                    | N° dossier               | 3841344                                   |
| <ul> <li>Logement</li> <li>Identité Mme OUCESOIR Ondine (22 ans)</li> <li>Adresse 31400 - TOULOUSE</li> <li>Situation actuelle</li> <li>Contacts</li> <li>Prise en charge des soins ou du séjour, aides financières</li> <li>Identité Mme OUCESOIR Ondine (22 ans)</li> <li>Adresse 31400 - TOULOUSE</li> <li>Statut Adresse 31400 - TOULOUSE</li> <li>Statut Adresse 31400 - TOULOUSE</li> <li>Statut Adresse 31400 - TOULOUSE</li> <li>Statut Adresse 4100 - TOULOUSE</li> <li>Statut Adresse 4100 - TOULOUSE<td>+ Coordonnées</td><td>Unité</td><td>CHU</td></li></ul> | + Coordonnées                                                                                                    | Unité                    | CHU                                       |
| Adresse       31400 - TOULOUSE         + Situation actuelle       Statut         + Contacts       Orientation         - Prise en charge des soins ou du séjour, aides financières       Date hospitalisation                                                                                                    | + Logement                                                                                                    | Identité                 | Mme OUCESOIR Ondine (22 ans)              |
| <ul> <li>Situation actuelle</li> <li>Contacts</li> <li>Prise en charge des soins ou du séjour, aides financières</li> <li>Situation actuelle</li> <li>Statut</li> <li>Statut</li> <li>Statut</li> <li>Orientation</li> <li>HC - SSR affections de l'appareil locomoteu</li> <li>Date hospitalisation</li> <li>13/06/2022</li> </ul>                                                                                                    |                                                                                                    | Adresse                  | 31400 - TOULOUSE                          |
| Contacts     Orientation     HC - SSR affections de l'appareil locomoteu     Date     hospitalisation     13/06/2022                                                                                                    | + Situation actuelle                                                                                                    | Statut                   | Maccord confirmé - Dossier d'admission à  |
| <ul> <li>Prise en charge des soins ou du séjour, aides financières</li> <li>Date hospitalisation</li> <li>13/06/2022 </li> </ul>                                                                                                    | + Contacts                                                                                                    | Orientation              | completer pour Ladmission                 |
| <ul> <li>Prise en charge des soins ou du séjour, aides financières</li> <li>13/06/2022 </li> </ul>                                                                                                    |                                                                                                    | Date                     | ne - ssk anectoris de rapparen locomoteur |
|                                                                                                    | <ul> <li>Prise en charge des soins ou du séjour, aides financières</li> </ul>                                                                    | hospitalisation          | 13/06/2022 📰                              |
| Demande anticipée O Oui  Non 20/06/2022                                                                                                    | Demande anticipée Oui  Non                                                                                                    | Date entrée<br>souhaitée | 20/06/2022 🚞                              |
| Date d'hospitalisation 🖲 * 13/06/2022                                                                                                    | Date d'hospitalisation 🔍 * 13/06/2022                                                                                                    | Date de RAD              | 16/06/2022 🗰                              |
| Date d'intervention 14/06/2022                                                                                                    | Date d'intervention 14/06/2022                                                                                                    | avant SSR                |                                           |
| Retour à domicile, ou maintien dans le lieu de vie actuel en attendant la prise en charge                                                                                                    | ☑ Retour à domicile, ou maintien dans le lieu de vie actuel en attendant la p                                                                    | rise en charge 💋         |                                           |
| Date de retour à domicile avant entrée en SSR 🟮 16/06/2022 🗂                                                                                                    | Date de retour à domicile avant entrée en SSR 🕚 16/06/2022                                                                                       |                          |                                           |

Si vous souhaitez plus d'informations, contactez-nous par mail : viatrajectoire@esante-occitanie.fr

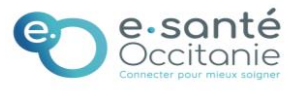

## 1.2. Dans le menu « Actions sur le dossier », via le bouton « RAD avant SSR »

| Actions sur le dossier   | -                    | Signaler le retour à domicile avant entrée en SSR                                           |
|--------------------------|----------------------|---------------------------------------------------------------------------------------------|
| → Transfert Patient      | → Transfert au MT    | ✔ Retour à domicile, ou maintien dans le lieu de vie actuel en attendant la prise en charge |
| 📙 Imprimer le dossier    | La Expertise         | Date de retour à domicile avant 13/06/2022                                                  |
| ga Créer dossier GA      | X Annuler le dossier | entrée en SSR                                                                               |
| <b>Demande anticipée</b> | RAD avant SSR        | Enregistrer Annuler                                                                         |

2. La demande basculera dans l'onglet « **Retour à domicile avant SSR** » le lendemain du jour du retour au domicile du patient quel que soit le statut de la demande

| Demandes en cours Anticipées Retour à domicile avant SSR Patients sortis Archivées Annulées |         |        |                                 |                 |                |         |                |                      |
|---------------------------------------------------------------------------------------------|---------|--------|---------------------------------|-----------------|----------------|---------|----------------|----------------------|
| Pb Infectieux                                                                               | N°      | Statut | Identité                        | <u>Création</u> | <u>Hospit.</u> | Admiss. | Remplissage    | Unités<br>contactées |
|                                                                                             | 3841347 |        | Mme ZELMUR Lara (22 ans)        | 15 juin         | 01 juin        | 17 juin | Dossier Validé | <b>1</b> 4           |
|                                                                                             | 3841346 | 2      | M DICULE Thierry (72 ans)       | 15 juin         |                | 17 juin | Dossier Validé | <b>1</b> 4           |
|                                                                                             | 3841345 | ø      | Mme NON VENUE Patiente (22 ans) | 15 juin         | 06 juin        | 15 juin | Dossier Validé | <b>î</b> 1           |
|                                                                                             | 3841344 | 10     | Mme OUCESOIR Ondine (22 ans)    | 15 juin         | 13 juin        | 20 juin | Dossier Validé | <b>î</b> 1           |
|                                                                                             | 3840042 | Q      | Mme RECETTE Test (51 ans)       | 17/11/2021      | 13 mai         | 30 juin | Dossier Validé | <b>î</b> 6           |

## **3.** Poursuivre le processus de validation : que la demande soit dans l'onglet « Demandes en cours » ou « Retour à domicile avant SSR »

J'accède au dossier du patient, puis dans la rubrique « Suivi des demandes » , Je **confirme la demande d'admission** proposée par une unité de soins de suite receveuse.

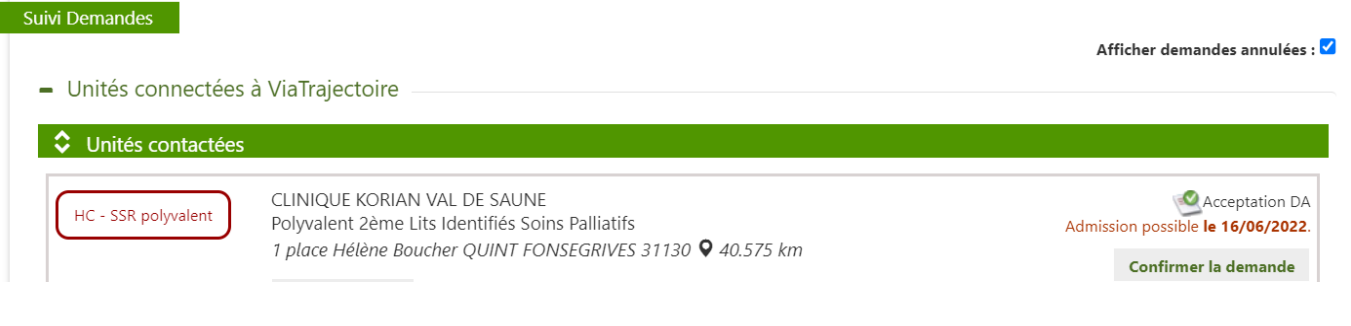

Le receveur finalisera le dossier avec la **date réelle d'admission** dans sa structure.

Si vous souhaitez plus d'informations, contactez-nous par mail : viatrajectoire@esante-occitanie.fr

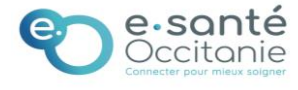